## Benefits of Using Passenger Portal

- Enter your trip requests up to 12 days ahead of time. Note: trip requests made within 24 hours must be made by phone.
- Trip requests can be one-way, round trip, or multiple trips.
  - Your home address will pop-up on a drop-down list, all you need to do is tap on the <u>From box</u>, select your address, and it will automatically fill-in.
  - Locations/addresses of nearly all destinations are stored in the system.
    Example: if you type "Wal" in the <u>To box</u>, all the destinations to Walgreens and Walmart will pop-up in a drop-down list. You can just tap on the one you want, and it will fill in automatically.

| New Booking                                        |                                |                   |                     |                   |
|----------------------------------------------------|--------------------------------|-------------------|---------------------|-------------------|
| One                                                | Way Round Trip Multi Trip      |                   |                     |                   |
| BOOK AGAIN (OPTIONAL)<br>Select a Recent Booking - |                                |                   |                     |                   |
|                                                    | DATE REPEAT                    | Ī                 |                     |                   |
| •                                                  | FROM                           |                   | то                  |                   |
| •                                                  | Origin Address                 | Unit #            | Destination Address | Unit #            |
| Ø                                                  | OUTBOUND TRIP                  |                   | RETURN TRIP         |                   |
|                                                    | l have an appointment at 🔹 🗸 🗸 | Select a time 🗸 🗸 | Pick me up at       | ✓ Select a time ✓ |
|                                                    |                                |                   |                     | Continue »        |

- View all of trip requests that you have submitted.
- Cancel any future trip requests that you have made. Note: trip cancellations within 24 hours must be made by phone.

- Edit any future trip requests:
  - Change times, change destinations, change mobility aid notation (cane, walker, scooter, wheelchair), change number of companions riding with you, change general comments about pick-up or drop-off.
  - Changes to trip requests within 24 hours must be made by phone.
- Manage your method of communication (phone call, text message, email message, or all three!).
- View location of the bus on interactive map when it is within 15 minutes of your pick-up time.
  - The <u>black symbol</u> shows where the bus is located, the <u>green symbol</u> is your pick-up location, the <u>red symbol</u> is your drop off location.

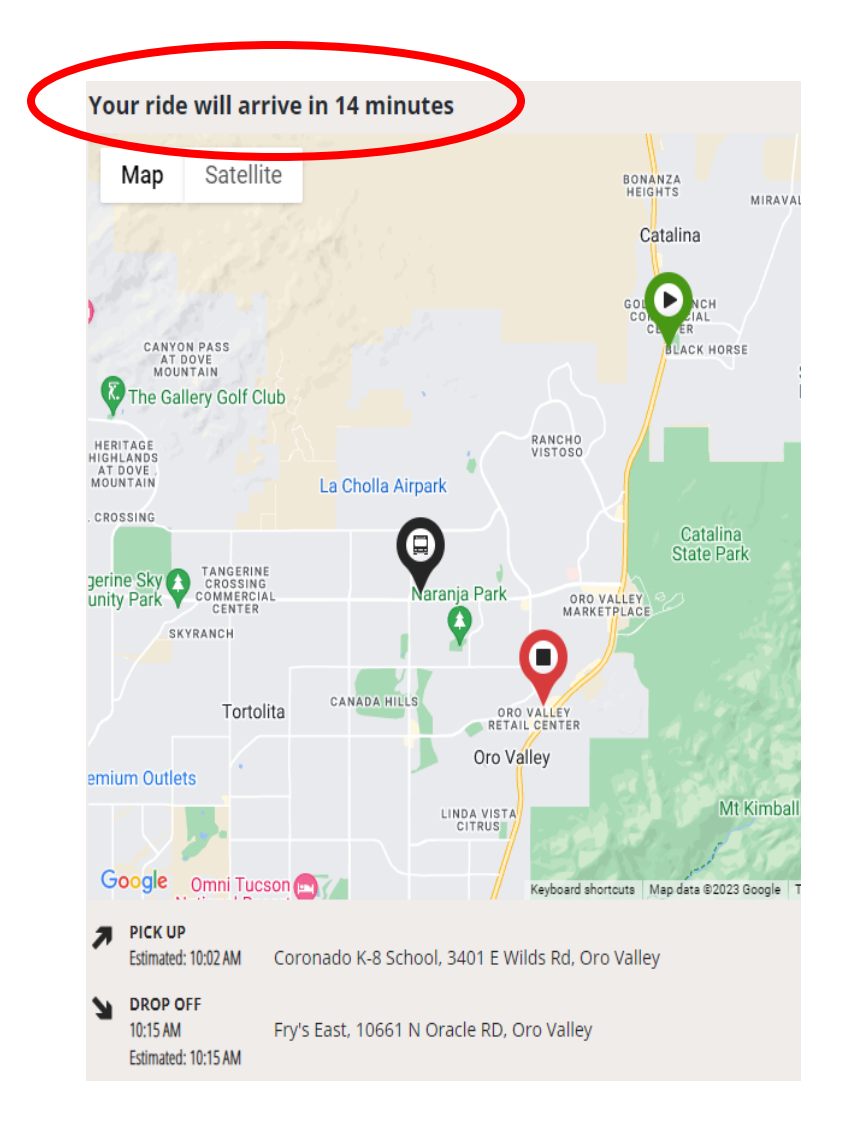